## How to set up a recurring payment method.

## Before beginning there are a few things to note.

- 1. We cannot dictate the date that the payment is pulled. The system only pulls the auto drafts in the nightly processing each night **on the due date**. If the customer needs to draft another day, they will have to do it manually through calling in a payment or the insured web.
- 2. There is a \$30 NSF fee for declined cards. These are added the day after the card declines. For example, if the payment tries to pull on the 15<sup>th</sup> and it is declined for whatever reason, a fee is added on the 16<sup>th</sup>. There is one day that they can still make their payment without incurring the NSF fee.
- 3. Once a recurring payment is processed as a decline, the auto draft is automatically removed. You will have to set it up again if desired.
- 4. We must have a signed EFT Authorization. This form explains the agreement they are entering into. The customer must sign this form. Adding auto draft through endorsement requests or notes that are uploaded as attachments will not be accepted.
- 5. If you are setting up an auto draft the same day as taking a payment, take the payment first then set up the auto draft.

## Instructions for recurring payment method.

1. On the policy information screen (the home screen of the policy) select **Setup Recurring** from the Financial Summary Section.

| <sup>s</sup> olicy Info | CHIRPING SPA<br>9201 CHIRP AWAY LA     | RROW<br>NE MONTGOMERY, AL 36140   (256) 750-07 | 05                        |                                         |                                                                | AL00105026-00<br>03/04/2024 - 09/04/2024 |
|-------------------------|----------------------------------------|------------------------------------------------|---------------------------|-----------------------------------------|----------------------------------------------------------------|------------------------------------------|
| Summary                 | Personal Auto Polic                    | sy .                                           |                           |                                         |                                                                |                                          |
| Accounting              | Policy:<br>Status:<br>Effective:       | AL00105026-00<br>Active<br>03/04/2024          |                           | Policy Term:<br>Rated State:<br>Tenure: | 6 Month<br>AL<br>0 Years                                       | cov                                      |
| Status                  | Expiration:                            | 09/04/2024                                     |                           | Claims Free:                            | 0 Years                                                        |                                          |
| Activity                | Last Endorsement:<br>Claims            | 03/11/2024 - Coverage Added                    |                           |                                         |                                                                |                                          |
| Customer Contact        | No claims exist for this p             | policy.                                        |                           |                                         |                                                                |                                          |
|                         | Financial Summary                      |                                                |                           |                                         |                                                                |                                          |
|                         | Total Prem / Fees / Thi<br>Party:      | rd \$1,120.58 + \$42.00 + \$0.00               |                           |                                         |                                                                |                                          |
|                         | Amount Due: 😯<br>Future/Renewal Term(: | \$0.00<br>\$): \$0.00                          |                           | Last Pmt Rcvd:                          | \$343.18 - 05/09/2024                                          |                                          |
|                         | Payment Plan:<br>Installments:         | Direct Bill 25% Down 5 Pay<br>4 Remaining      |                           | Method:<br>Acct:                        | Insured Bill<br>Setup Recurring                                |                                          |
|                         | E-Sign Information                     |                                                |                           |                                         |                                                                |                                          |
|                         | Status                                 | Esignature Expired   Add Signature             |                           | Report                                  | View E-Sign Report                                             |                                          |
|                         | Agent / Company Infor                  | mation                                         |                           |                                         |                                                                |                                          |
|                         | Agent<br>Phone<br>Fax                  | ALABAMA INSURANCE AGENCY<br>(205) 776-1680     |                           | Carrier<br>Phone<br>Fax                 | OLD AMERICAN INDEMNITY COMPANY<br>334-466-8023<br>334-432-8023 |                                          |
|                         | Address<br>City/State/Zip<br>Email     | PO BOX 380725<br>BIRMINGHAM, AL 35238          | Address<br>City/State/Zip | PO BOX 3005<br>AUBURN, AL 36831         |                                                                |                                          |
|                         | Lienholder & Mailing A                 | ddress                                         |                           |                                         |                                                                |                                          |
|                         | None                                   |                                                |                           |                                         |                                                                |                                          |
|                         |                                        |                                                |                           |                                         |                                                                |                                          |

2. Click on the Add/Change Auto Pay Information button on the right.

| ayment info                                  | CHIRPING SPARROW<br>9201 Chirp Away Lane Montgomery, AL 36140                                                                                  |            |   | AL00105026-<br>03/04/2024 - 09/04/2                                                                                                    |
|----------------------------------------------|----------------------------------------------------------------------------------------------------|------------|---|----------------------------------------------------------------------------------------------------|
| ecurring Account Information                 |                                                                                                    | \$0.00     | 0 | Info                                                                                                    |
| ill be processed on:<br>a account ending in: |                                                                                                    | N/A<br>N/A |   | Confidentiality<br>Information entered here will NOT be disclosed to third parties about the<br>account other than these reasons:<br>1) in order to verify the existence and condition of this account for a third part<br>such as a credit bureau or merchant; or<br>2) in order to comply with noverment anency or court orders; or |
| T                                            | No account info on file.<br>here are no active recurring payment methods. Click the 'AddiChange Auto Pay Information' button to add a new one. |            |   | 3) as described in the privacy policy disclosure, available upon request.                                                                                                    |
|                                              |                                                                                                    |            |   | Add/Change Auto Pay Information                                                                                                    |

3. A popup will load to verify the card holder. Make the appropriate selection and select proceed.

| Is CHIRPI | NG SPARROW the Account Holder on | this account? |
|-----------|----------------------------------|---------------|
|           | ⊖Yes ⊖No                         |               |
|           | Cancel                           | ed            |

4. Enter the card number, expiration date, and CVV code and select Store Payment Information.

| Expiration  | 1224 Security code (?): 123 |  |  |
|-------------|-----------------------------|--|--|
| Card Holder | CHIRPING SPARROW            |  |  |
| Address     | 9201 CHIRP AWAY LANE        |  |  |
|             | MONTGOMERY                  |  |  |
|             | MONTGOMERY AL V 36140       |  |  |
|             |                             |  |  |

5. A verification of the next payment amount and date will pop up. Select Submit.

| Change in future mon   | thly payments = \$0.00 |
|------------------------|------------------------|
| Current Payment Of:    | \$0.00                 |
| Will be processed on:  | Tuesday, 06/04/2024    |
| Via account ending in: | 0331                   |
| Cancel                 | Submit                 |

6. Click on the EFT Authorization Form icon on the right, to download, print and get signed.

| iyment into                                                      | 9201 Chirp Away Lane Montgon | nery, AL 36140                                       |                 |                     |   | ALUUT<br>03/04/2024                                                                                                    |
|------------------------------------------------------------------|------------------------------|------------------------------------------------------|-----------------|---------------------|---|----------------------------------------------------------------------------------------------------|
| curring Account Information                                      |                              |                                                      |                 |                     |   |                                                                                                    |
| rrent Payment Of:                                                |                              |                                                      |                 | \$0.00              | 0 | Info                                                                                                    |
| be processed on:                                                 |                              |                                                      |                 | 06/04/2024          |   | Confidentiality<br>Information entered here will NOT be disclosed to third parties about                                                                                                    |
| account ending in:                                               |                              |                                                      |                 | 0331                |   | account other than these reasons:                                                                                                    |
|                                                                  |                              |                                                      | CREDIT CARD     | Added on 05/09/2024 |   | <ol> <li>in order to verify the existence and condition of this account for a 1<br/>such as a credit bureau or merchant; or</li> <li>in order to comply with government agency or court orders; or</li> <li>as described in the norvacy noder disclosure: available unon renu</li> </ol> |
| Credit Card<br>CHIRPING SPARROW<br>MASTERCARD x0331   Exp. 12/24 |                              | Active<br>Added: Added: Action 5/9/2<br>Removed: N/A | 2024 5:36 PM    |                     |   |                                                                                                    |
| Payment Address                                                  | Action                       | Signed By                                            | Date/Time       |                     |   |                                                                                                    |
| MONTGOMERY, AL 36140                                             | Added                        | Added by 💄 TA                                        | 5/9/2024 5:36 F | PM                  |   |                                                                                                    |
|                                                                  |                              |                                                      |                 |                     |   | Add/Change Auto Pay Information                                                                                                    |
|                                                                  |                              |                                                      |                 |                     |   | Turn off Automatic Dayments                                                                                                    |

7. This form must be uploaded within 3 days of set up to activate the setup.

| The sum as a fifth a sufficient of the first of the first | and a first standard strength and a strength strength of the strength of the s |
|----------------------------------------------------------------------------------------------------|----------------------------------------------------------------------------------------------------|
| The purpose of this authorization is to allow the Company to electro<br>transactions between the Company and the policyholder                                                                                                    | onically transfer funds from the designed account as a result of insurance                                                                                                    |
| I CHIRPING SPARROW hereby authorize InsureScan MGA hereina<br>indicated below and the depository, hereinafter called DEPOSITOR                                                                                                    | after called COMPANY, to initiate debit and/or credit entries to the account<br>Y to debit/credit the same to such account.                                                                                                    |
| igvee NEW- This is a new request to start having payments autor                                                                                                    | matically drafted from my account                                                                                                    |
| CHANGE- This is to change the account on which the auto                                                                                                    | omatic drafting is done                                                                                                    |
| REMOVE- Stop automatic drafting of payments from my ac                                                                                                    | ccount                                                                                                    |
| Agreements that are not electronically signed of                                                                                                    | directly on COMPANY site may take up to 5 business days                                                                                                    |
| Complete the below for Checking and Savings Accounts                                                                                                    | Complete the below for Credit/Debit Card                                                                                                    |
| Type: Checking Savings                                                                                                    | Account Type: Mastercard VISA Discover American Express                                                                                                    |
| Bank Name:                                                                                                    | Name on Card: CHIRPING SPARROW                                                                                                    |
| Name on Account                                                                                                    | Account Number: 0331                                                                                                    |
| Routing Number:                                                                                                    | Expiration Date: 1224                                                                                                    |
| Account Number:                                                                                                    | Billing Address: 9201 CHIRP AWAY LANE                                                                                                    |
|                                                                                                    |                                                                                                    |
| Amount & Frequency:                                                                                                    | State: AL Zip: 36140<br>amounts indicated on the invoice provided to the insured.                                                                                                    |
| Amount & Frequency:<br>Monthly: Recurring Withdrawal or Charge on dates with a<br>Paid in full: Paid in full policies will draft upon renewal on                                                                                                    | State: <u>AL</u> Zip: <u>36140</u><br>amounts indicated on the invoice provided to the insured.<br>In dates with amounts indicated on the invoice provided to the insured.                                                                                                    |
| Amount & Frequency:<br>Monthly: Recurring Withdrawal or Charge on dates with a<br>Paid in full: Paid in full policies will draft upon renewal on<br>Insured's NameCHIRPING SPARROW                                                                                                    | State: AL Zip: 36140 amounts indicated on the invoice provided to the insured. amounts indicated on the invoice provided to the insured. Policy Number: <u>AL00105026-00</u>                                                                                                    |
| Amount & Frequency:<br>Monthly: Recurring Withdrawal or Charge on dates with a<br>Paid in full: Paid in full policies will draft upon renewal on<br>Insured's Name <u>CHIRPING SPARROW</u><br>This authorization is to remain in full force and effect until COMPAN<br>such manner as to afford COMPANY and DEPOSITORY a reasonat<br>COMPANY directly.                                                                                                    | State: AL Zip: 36140 amounts indicated on the invoice provided to the insured. n dates with amounts indicated on the invoice provided to the insured. Policy Number: <u>AL00105026-00</u> Y has received written notification from me of termination in such time and ble opportunity to act. I may only revoke this authorization by contacting                                                                                                    |
| Amount & Frequency:<br>Monthly: Recurring Withdrawal or Charge on dates with a<br>Paid in full: Paid in full policies will draft upon renewal on<br>Insured's NameCHIRPING SPARROW<br>This authorization is to remain in full force and effect until COMPAN'<br>such manner as to afford COMPANY and DEPOSITORY a reasonate<br>COMPANY directly.<br>I or COMPANY have the right to stop payment of a debit entry by noi<br>DEPOSITORY and COMPANY a reasonable opportunity to act on it                                                                                                    | State: AL Zip: 36140 amounts indicated on the invoice provided to the insured. adates with amounts indicated on the invoice provided to the insured. Policy Number: <u>AL00105026-00</u> Y has received written notification from me of termination in such time and ble opportunity to act. I may only revoke this authorization by contacting tification to DEPOSITORY and COMPANY at such time as to afford t prior to charging the account.                                                                                                    |
| Amount & Frequency:         Monthly: Recurring Withdrawal or Charge on dates with a         Paid in full: Paid in full policies will draft upon renewal or         Insured's Name       CHIRPING SPARROW         This authorization is to remain in full force and effect until COMPAN' such manner as to afford COMPANY and DEPOSITORY a reasonate COMPANY directly.         I or COMPANY have the right to stop payment of a debit entry by not DEPOSITORY and COMPANY a reasonable opportunity to act on it COMPANY shall not be responsible for any errors of the DEPOSITOR caused by the negligence or willful misconduct of COMPANY.                                                                                                    | State: AL       Zip: 36140         amounts indicated on the invoice provided to the insured.         n dates with amounts indicated on the invoice provided to the insured.        Policy Number:AL00105026-00         Y has received written notification from me of termination in such time and ble opportunity to act. I may only revoke this authorization by contacting         https://docs.org/linearized/second/second/seco                                                                                                    |
| Amount & Frequency:         Monthly: Recurring Withdrawal or Charge on dates with a         Paid in full: Paid in full policies will draft upon renewal or         Insured's Name       CHIRPING SPARROW         This authorization is to remain in full force and effect until COMPANI such manner as to afford COMPANY and DEPOSITORY a reasonate COMPANY directly.         Ior COMPANY have the right to stop payment of a debit entry by noi DEPOSITORY and COMPANY a reasonable opportunity to act on it         COMPANY shall not be responsible for any errors of the DEPOSITOC caused by the negligence or willful misconduct of COMPANY.         NOTE: The Down Payment for each term will be due on the effective increase in the amount due and be spread across any remaining in will be provided following any premium change. I understand that it when payment is due. Failure to do so will result in an NSF fee of \$23 reinstate any cancellation. Installments due prior to today may not b past due installment has not been cured and the completed authorid date, the policy will remain cancelled.                                                                                                    | State: AL       Zip: 36140         amounts indicated on the invoice provided to the insured.         n dates with amounts indicated on the invoice provided to the insured.         Policy Number:       AL00105026-00         Y has received written notification from me of termination in such time and ble opportunity to act. I may only revoke this authorization by contacting         ttification to DEPOSITORY and COMPANY at such time as to afford t prior to charging the account.         DRY or of its agents, employees, or intermediaries, unless such errors are e date. Changes to the policy that result in additional premium may cause installments. A revised payment schedule outlining revised payment amount is my responsibility to make sure that the funds are available in my accour 30.00 and/or cancellation of my ACH privileges. This agreement does not be automatically drafted and should be remitted to the company directly. If tization is received by the company after the non-pay cancellation effective                                                                                                    |
| Amount & Frequency:         Monthly: Recurring Withdrawal or Charge on dates with a         Paid in full: Paid in full policies will draft upon renewal on         Insured's Name       CHIRPING SPARROW         This authorization is to remain in full force and effect until COMPANI such manner as to afford COMPANY and DEPOSITORY a reasonate COMPANY directly.         Ior COMPANY have the right to stop payment of a debit entry by noid DEPOSITORY and COMPANY a reasonable opportunity to act on it         COMPANY shall not be responsible for any errors of the DEPOSITOC caused by the negligence or willful misconduct of COMPANY.         NOTE: The Down Payment for each term will be due on the effective increase in the amount due and be spread across any remaining in will be provided following any premium change. I understand that it when payment is due. Failure to do so will result in an NSF fee of \$333         reinstate any cancellation. Installments due prior to today may not b past due installment has not been cured and the completed authorid date, the policy will remain cancelled.         Lauthorize COMPANY to make automatic of the completed authorid date.                                                                                                    | State: AL Zip: 36140<br>amounts indicated on the invoice provided to the insured.<br>h dates with amounts indicated on the invoice provided to the insured.<br>Policy Number: <u>AL00105026-00</u><br>Y has received written notification from me of termination in such time and<br>ble opportunity to act. I may only revoke this authorization by contacting<br>tification to DEPOSITORY and COMPANY at such time as to afford<br>t prior to charging the account.<br>DRY or of its agents, employees, or intermediaries, unless such errors are<br>e date. Changes to the policy that result in additional premium may cause installments. A revised payment schedule outlining revised payment amount<br>t is my responsibility to make sure that the funds are available in my accourd<br>30.00 and/or cancellation of my ACH privileges. This agreement does not<br>be automatically drafted and should be remitted to the company directly. If the<br>ization is received by the company after the non-pay cancellation effective<br>charges based on the invoice provided to the insured.                                                                                                    |